## Time Entry for Exempt Employees in the Employee Self-Service portal:

1. In the <u>UNC Asheville website</u>, click Login using your University credentials (username and password).

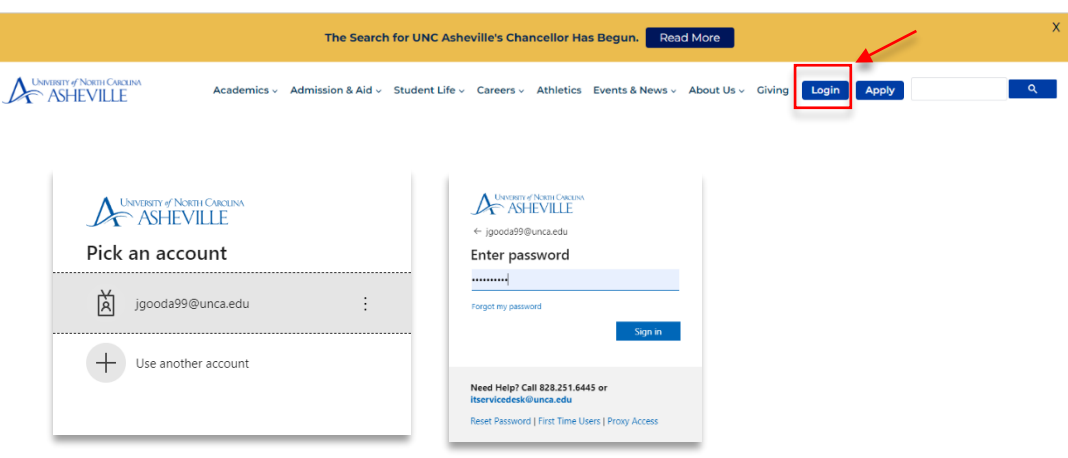

2. Click the **Employee Dashboard** link (need to create link).

| ASHEVILLE                   | ≡                                                                                                    |
|-----------------------------|----------------------------------------------------------------------------------------------------|
| Search Apps.                | Welcome                                                                                                    |
| 🖾 EMAIL                     |                                                                                                    |
| CAMPUS DIRECTORY            | Moodle Course Retention Policy Announcement                                                                                                    |
| SELF SERVICE BANNER         |                                                                                                    |
| m MOODLE                    | CTL will implement the new Moodle Course Retention Policy on May 15, 2023.                                                                                                    |
| 200M                        | Course-associated Moodle courses older than five years old (Fall 2017 and older) will be deleted at that time. The policy only pertains to Moodle courses associated with UNC Asheville classes and only courses older than five years old (Fall 2017 and older) will be deleted at that time.                                             |
| ACADEMIC LINKS              | Faculty and staff Moodle teachers can choose to save a copy of their obter Moodle courses before the policy is implemented. Log into your UNCA Google account and use <u>this form</u> to record your preference. We recommend to backup of your obter ourses associated Moodle courses or requesting an archive by Prefede, Moy 12, 2023. |
| FINANCIAL AID & PAYMENTS >  | - CTI. Instructional Technology Team (ins., Inchillunca.edu)                                                                                                    |
|                             |                                                                                                    |
| STUDENT RECORDS             |                                                                                                    |
| REGISTRATION & GRADES       |                                                                                                    |
|                             | Comprehensive Events Calendar                                                                                                    |
| 🚱 GOING GLOBAL 💦 🔥          | This calendar includes events that are open to the campus community and external guests. Don't see your events listed here? If you have a departmental or divisional Google calendar that you would like to share on this page,                                                                                                    |
| S. EMPLOYMENT ~             | conuct communications area.                                                                                                    |
| Employment Main Menu        | If you would like to add your event to this comprehensive events calendar in OnePort, please contact the calendar lead for each division (below). Please confirm that your supervisor and department chair has approved the even concer or 2000 monitor has been broken form to submittion a conusci.                                      |
| 𝖓, Human Resources          | Academic Atfairs calendar is managed by Pat O Brien                                                                                                    |
| Leave Reports (Permanent En | Student Affoirs collendar is managed by Anne Claire Jackson Materia Athletics collendar is managed by Tanti Brae                                                                                                    |
| ی Leave Balances            | Engagement Relations Events is managed by Michael McNamee                                                                                                    |
| Timesheets (Temp/Student E  | To post an event that is open to the public on the University Events Calendar, please email communication/dunca.edu.                                                                                                    |
| Remote Work Agreement       | To add this calendar to your Google Calendar, click the +Google Calendar button in the bottom-right corner of the calendar.                                                                                                    |
| Contact Support             | University Events                                                                                                    |

3. Click the Enter Leave Report link.

| Employee Dashboar           | d                 |                                     |        |                    |        |                           |                                |
|-----------------------------|-------------------|-------------------------------------|--------|--------------------|--------|---------------------------|--------------------------------|
|                             | SB-HRG, Employee1 | Leave Balances as of 05/01/2023     |        |                    |        |                           |                                |
|                             | My Profile        | Vecation in hours                   | 245.87 | Sick in hours      | (596.) | Bonus Leave in hour       | s (100                         |
|                             |                   | Community Service Leave in<br>hours | 24.00  | Comp 1x in hours   | 0.0    | Comp 1.5x in hours        |                                |
|                             |                   |                                     |        |                    |        |                           | Full Leave Balance Information |
| Pay Information             |                   |                                     |        |                    | •      | ➢ My Activities           |                                |
| Latest Pay Stub: 03/31/2023 | All Poy Stubs     | Direct Deposit Information          |        | Deductions History |        | inter                     | r Leave Report                 |
| Taxes                       |                   |                                     |        |                    | ^      | Annual Time               |                                |
| Imployee Summary            |                   |                                     |        |                    | ^      | Approve Leave Report      |                                |
|                             |                   |                                     |        |                    |        | Approve Leave Request     |                                |
|                             |                   |                                     |        |                    |        | Electronic Personnel Acto | on Forms (EPAF)                |
|                             |                   |                                     |        |                    |        | Salary Planner            |                                |
|                             |                   |                                     |        |                    |        | Employee Menu             |                                |
|                             |                   |                                     |        |                    |        |                           |                                |

4. Click Start Leave Report. Pay attention that you are entering the correct leave period.

| Employee Dashi       | board • Leave Report |              |             |                    |                    |         |
|----------------------|----------------------|--------------|-------------|--------------------|--------------------|---------|
| Leave Report         |                      |              |             |                    |                    |         |
| Approvals            | Leave Report         |              |             |                    |                    |         |
|                      |                      |              |             | L                  | eave Report Period | ~       |
| Leave Period         | Hours/Days/Units     | Submitted On | Status      |                    |                    |         |
| <br>·····,··         |                      | ,            |             | <b>*</b>           | O Prior            | Periods |
| 04/01/2023 - 04/30/2 | 2023                 |              | Not Started | Start Leave Report | -                  |         |

- 5. If you did <u>**not**</u> take a time off:
  - Select the first day of the month.
  - Select the Leave Report Certification option, and enter '1.'
  - Save, Preview and Submit.

| 26<br>Eam Code<br>Select Eam<br>Leave Rep<br>CompTime<br>Vacation Lu | Code<br>rt Certification<br>Earned 1.0 Exemp    | 27                                    | 28            | WEDNESDAY 29 O Add Earn Code         | 30                                 | 31                                  | 1            | SALUKUAY   |      |
|----------------------------------------------------------------------|-------------------------------------------------|---------------------------------------|---------------|--------------------------------------|------------------------------------|-------------------------------------|--------------|------------|------|
| Earn Code<br>Select Earr<br>Leave Rep<br>CompTime<br>Vacation Li     | Code<br>rt Certification<br>Earned 1.0 Exemp    | ^                                     |               | 🕀 Add Earn Cod                       | 2                                  |                                     |              |            |      |
| Earn Code<br>Select Earn<br>Leave Rep<br>CompTime<br>Vacation Le     | Code<br>rt Certification<br>Earned 1.0 Exemp    | ^                                     |               |                                      |                                    |                                     |              |            |      |
| Earn Code<br>Select Earn<br>Leave Repo<br>CompTime<br>Vacation Le    | rt Code<br>rt Certification<br>Earned 1.0 Exemp | ^                                     |               |                                      |                                    |                                     |              | Θ          |      |
| Select Ean<br>Leave Repo<br>CompTime<br>Vacation Le                  | Code<br>rt Certification<br>Earned 1.0 Exemp    | ^                                     |               |                                      |                                    |                                     |              |            |      |
| Leave Rep<br>CompTime<br>Vacation Le                                 | rt Certification<br>Earned 1.0 Exemp            | *                                     |               |                                      |                                    |                                     |              | 🕀 Add Earn | Code |
| CompTime<br>Vacation Le                                              | Earned 1.0 Exemp                                |                                       |               |                                      |                                    |                                     |              |            |      |
| Special Lea                                                          | ve Taken<br>ve Taken<br>ve 2 Taken              | · · · · · · · · · · · · · · · · · · · | Earn Code     | ertification                         | ✓ Hot                              | ırs                                 | 0            |            |      |
| Earn Code<br>Select Earn                                             | Code                                            | ~                                     | Add Earn Code |                                      | r                                  |                                     |              |            |      |
| Exit Page                                                            |                                                 |                                       |               |                                      | Cancel Save                        | Preview                             |              |            |      |
| _                                                                    |                                                 |                                       |               | Pay Period: 04/01/2023 - 04          | 30/2023 1.00 Hours In Progr        | Submit By 04/30/2023, 1             | :59 PM       |            |      |
|                                                                      |                                                 |                                       |               | Time Entry Detail                    |                                    |                                     |              |            |      |
|                                                                      |                                                 |                                       |               | Date Earn<br>04/01/2023 LRC.         | Code<br>Leave Report Certification | Shift Total                         |              |            |      |
|                                                                      |                                                 |                                       |               | Summary                              |                                    |                                     |              |            |      |
|                                                                      |                                                 |                                       |               | Earn Code Shift                      | Week 1 Week 2 Wee                  | k 3 Week 4 Week 5 1                 | Veek 6 Total |            |      |
|                                                                      |                                                 |                                       |               | LRC, Leave Report 1<br>Certification | 1.00                               |                                     | 1.00 Hours   |            |      |
|                                                                      |                                                 |                                       |               | Total Hours                          | 1.00                               |                                     |              |            |      |
|                                                                      |                                                 |                                       |               | Routing and Status                   |                                    |                                     |              |            |      |
|                                                                      |                                                 |                                       |               | MN-HRG, Manager1                     | Action                             | Date & Time<br>04/28/2023, 04:12 PM |              |            |      |
|                                                                      |                                                 |                                       |               | Williams, Christy T.                 | in the Queue                       |                                     |              |            |      |

6. If you took time off, select the **date**, **earn code** (leave type from the dropdown menu, i.e., Vacation Leave Taken, Sick Leave Taken, Holiday Taken, etc.), and enter the **number of hours taken**. Save.

| 04  | /01/2023 - 04/30/2023                                                           | (i) (=           |                       |                 |          | In Progress | Submit By 04/30/2023, 11 | 59 PM |
|-----|---------------------------------------------------------------------------------|------------------|-----------------------|-----------------|----------|-------------|--------------------------|-------|
|     | SUNDAY                                                                          | MONDAY           | TUESDAY               | WEDNESDAY       | THURSDAY | FRIDAY      | SATURDAY                 |       |
| <   | 2                                                                               | 3                | 4                     | 5               | 6        | 7           | 8                        | >     |
|     |                                                                                 |                  |                       | ① Add Earn Code |          |             |                          |       |
|     | Earn Code<br>Select Earn Code<br>CompTime Earned 1.0 Ex<br>Vacation Leave Taken | rempt            |                       |                 |          |             |                          | Θ     |
| Exi | Special Leave Taken                                                             |                  |                       |                 |          | Cance       | Save Pre                 | eview |
|     |                                                                                 | Earn Co<br>Vacat | de<br>Ion Leave Taken | Hours<br>۲      | 0        |             |                          |       |
|     |                                                                                 | Exit Page        |                       |                 |          |             |                          | Ca    |

- 7. Repeat the entry for each day you have taken time off using the appropriate earn code (leave type) and the number of hours taken. For example: Vacation Leave, Sick Leave, Community Service etc.
- 8. Complete the entry for each day, or you may **copy** the hours you entered by using the copy feature. Select the **Copy** icon. Click the **dates you have taken**. **Save**.

|                                                        | (         | 🕀 Add Earn Code |              |     |      |            |                   |
|--------------------------------------------------------|-----------|-----------------|--------------|-----|------|------------|-------------------|
| cation Leave Taken 🕑 8.00 Hours                        |           |                 |              |     |      |            |                   |
|                                                        |           |                 |              |     |      |            | Total: 8.00 Hours |
|                                                        |           |                 |              |     |      |            |                   |
| Copy Leave Report Entry                                |           |                 |              |     |      |            | ×                 |
| Vacation Leave Taken : 8.00 Hours (04/07/2023, FRIDAY) | Pay Perio | d: 04/01/202    | 3 - 04/30/20 | 23  |      |            | (?)               |
| Select Options                                         | SUN       | MON             | TUE          | WED | THU  | FRI        | SAT               |
| Copy to the end of pay period                          | 26        | 27              | 28           | 29  | 30   | 31         | 1                 |
| Include Saturdays                                      | 2         | 3               | 4            | 5   | 6    | 7          | 8                 |
| Include Sundays                                        | -         | -               |              | -   | _    | 8.00 Hours |                   |
|                                                        | 9         | 10              | 11           | 12  | 1.8  | 14         | 15                |
|                                                        | 16        | 17              | 18           | 19  | 20   | 21         | 22                |
|                                                        | 23        | 24              | 25           | 26  | 27   | 28         | 29                |
|                                                        | 30        | 1               | 2            | 3   | 4    | 5          | 6                 |
| Cancel                                                 |           |                 | •            | •   | Save | •          |                   |

## Once the entries are saved, a pop-up message will appear:

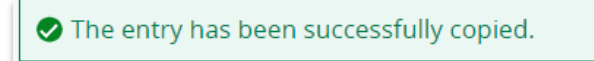

/

9. **Preview / Review** your entries by clicking the Preview button. A preview of your entries will show.

| Cancel Save | Preview |
|-------------|---------|
|-------------|---------|

10. The Leave Report Detail Summary will appear. Review and Submit if there are no changes needed. If there are changes needed, click Return.

|                           |               | ,               |            |            |               | -             |        |             |        |        | - |
|---------------------------|---------------|-----------------|------------|------------|---------------|---------------|--------|-------------|--------|--------|---|
| Period: 04/01/202         | 3 - 04/30/202 | 3 32.00 Ho      | urs In Pro | gress Subn | nit By 04/30/ | 2023, 11:59 P | м      |             |        |        | Ŧ |
| ime Entry Detail          |               |                 |            |            |               |               |        |             |        |        |   |
| Jate                      | Earn Code     |                 |            |            | Shift         | Total         |        |             |        |        |   |
| 4/07/2023                 | WVC, Vacat    | tion Leave Take | en -       |            | 1             | 8.00 Hours    |        |             |        |        |   |
| 04/10/2023                | WVC, Vacat    | tion Leave Take | en         |            | 1             | 8.00 Hours    |        |             |        |        |   |
| 04/11/2023                | WVC, Vacat    | tion Leave Take | en         |            | 1             | 8.00 Hours    |        |             |        |        |   |
| 04/12/2023                | WVC, Vacat    | tion Leave Take | en         |            | 1             | 8.00 Hours    |        |             |        |        |   |
| Summary                   |               |                 |            |            |               |               |        |             |        |        |   |
| arn Code                  | Shift         | Week 1          | Week 2     | Week 3     | Week 4        | Week 5        | Week 6 | Total       |        |        |   |
| VC, Vacation Leave<br>ken | 1             |                 | 8.00       | 24.00      |               |               |        | 32.00 Hours |        |        |   |
| Total Hours               |               |                 | 8.00       | 24.00      |               |               |        |             |        |        |   |
| outing and Status         |               |                 |            |            |               |               |        |             |        |        |   |
|                           |               |                 |            |            |               |               |        |             | Return | Submit |   |

11. To make changes, select the **date** you need to change. Click the **Pencil** *i* icon opposite the entry.

| /01/2023 - 04/30/2023 | 32.00 Hours (1) (5) |            |               |          | In Pro | gress Submit By 05/15/2023, 11:59 PM  |
|-----------------------|---------------------|------------|---------------|----------|--------|---------------------------------------|
| SUNDAY                | MONDAY              | TUESDAY    | WEDNESDAY     | THURSDAY | FRIDAY | SATURDAY                              |
| 9                     | 10                  | 11         | 12            | 13       | 14     | 15                                    |
|                       | 8.00 Hours          | 8.00 Hours | 8.00 Hours    |          |        |                                       |
|                       |                     |            |               |          |        | · · · · · · · · · · · · · · · · · · · |
|                       |                     |            |               |          |        |                                       |
|                       |                     |            |               |          |        |                                       |
|                       |                     |            | Add Earn Code |          |        |                                       |
| Venetion Louis Taken  | 2 8 00 Hauna        |            |               |          |        |                                       |
| vacation ceave taken  | 0.00110013          |            |               |          |        |                                       |
|                       |                     |            |               |          |        |                                       |

Make the correction needed by clicking Add Earn Code needed, enter the hours required. Save.

04/01/2023 - 04/30/2023 32.00 Hours (i) (i) In Progress Submit By 05/15/2023, 11:59 PM TUESDA FRIDA SUNDAY WEDNESDA SATURDAY 12 14 15 q < > Add Earn Co Earn Code 4 Earn Code **~** 4 Sick Leave Take Exit Page Cancel Save Preview

If you need to **remove the entries**, click the **delete**  $\bigcirc$  icon. **Save**. **Repeat entries as needed**. **Save**.

Save, Preview again, and Submit.

| Leave Report Deta                        | il Summai     | y                    |            |             |                 |             |        |             | des o Preview |
|------------------------------------------|---------------|----------------------|------------|-------------|-----------------|-------------|--------|-------------|---------------|
| ssoc Dir Employment/I                    | Benefits, 000 | -<br>1047-00, A, 400 | 0041, Huma | n Resources |                 |             |        |             |               |
| Pay Period: 04/01/2023                   | 04/30/2023    | 32.00 Hour           | s In Progr | ress Submit | By 05/15/20     | 3, 11:59 PM |        |             |               |
| Time Entry Detail                        |               |                      |            |             |                 |             |        |             |               |
| Date                                     | Earn Code     |                      |            |             | Shift           | Total       |        |             |               |
| 04/07/2023                               | WVC, Vacat    | ion Leave Taken      |            |             |                 | 8.00 Hours  |        |             |               |
| 04/10/2023                               | WVC, Vacat    | ion Leave Taken      |            |             |                 | 4.00 Hours  |        |             |               |
| 04/10/2023                               | WSK, Sick L   | eave Taken           |            |             |                 | 4.00 Hours  |        |             |               |
| 04/11/2023                               | WVC, Vacat    | ion Leave Taken      |            |             | 1               | 8.00 Hours  |        |             |               |
| 04/12/2023                               | WVC, Vacat    | ion Leave Taken      |            |             | 1               | 8.00 Hours  |        |             |               |
| Summary                                  |               |                      |            |             |                 |             |        |             |               |
| Earn Code                                | Shift         | Week 1               | Week 2     | Week 3      | Week 4          | Week 5      | Week 6 | Total       |               |
| WVC, Vacation Leave Taken                | 1             |                      | 8.00       | 20.00       |                 |             |        | 28.00 Hours |               |
| WSK. Sick Leave Taken                    | 1             |                      |            | 4.00        |                 |             |        | 4.00 Hours  |               |
| Total Hours                              |               |                      | 8.00       | 24.00       |                 |             |        |             |               |
| Routing and Status                       |               |                      |            |             |                 |             |        |             |               |
| Name                                     |               | Action               |            | Date        | & Time          |             |        |             |               |
|                                          |               | Ocision              | sted       | 04/28       | /2023, 04:12 PM |             |        |             |               |
| MN-HRG, Manager1                         |               |                      |            |             |                 |             |        |             |               |
| MN-HRG. Manager1<br>Williams. Christy T. |               | In the I             | Queue      |             |                 |             |        |             |               |

After clicking Submit, you will receive the message below:

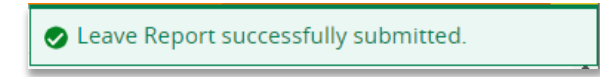

## If you need more information or assistance, please contact the Payroll Office:

Email the Leave Keeper at <u>leave-reports@unca.edu</u> or call Ext. 2389 (828-250-2389) or Ext. 6661 (828-251-6661).